#### **Homestream Quickstart Guide**

# ((i)) homestream

Download the software from <u>www.sony.co.uk/homestream</u>

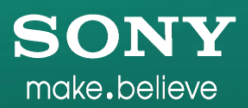

#### Run the installer

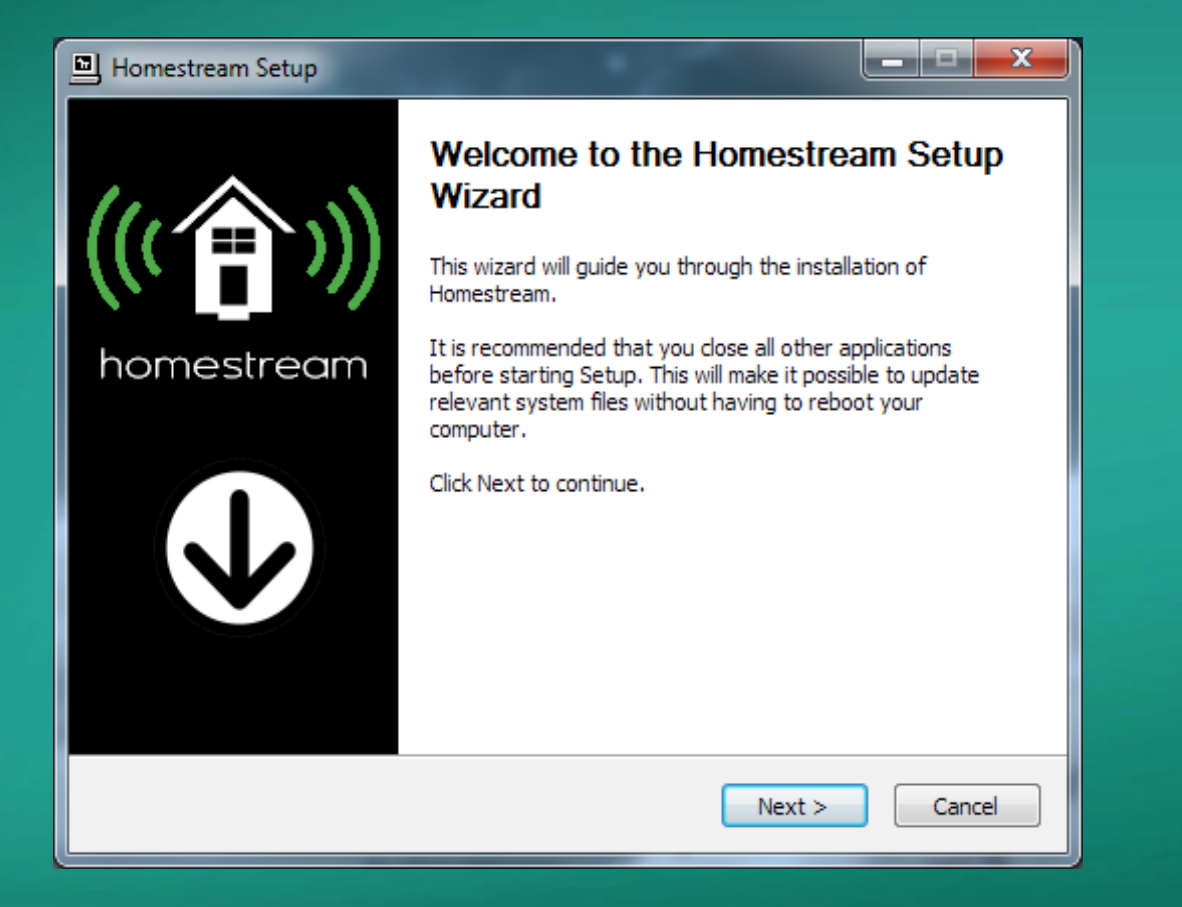

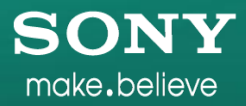

#### Run the installer

| Homestream Setup: Installation Options                                                                                                  |                                                                              |  |  |  |  |  |  |
|----------------------------------------------------------------------------------------------------|------------------------------------------------------------------------------|--|--|--|--|--|--|
|                                                                                                    | Choose Install Location<br>Choose the folder in which to install Homestream. |  |  |  |  |  |  |
| Check the components you want to install and uncheck the components you don't want to install. Click Install to start the installation. |                                                                              |  |  |  |  |  |  |
| Select components to ins                                                                                                    | tall:                                                                        |  |  |  |  |  |  |
| Space required: 25.3MB                                                                                                    |                                                                              |  |  |  |  |  |  |
| Nullsoft Install System v2.45                                                                                                    |                                                                              |  |  |  |  |  |  |
|                                                                                                    | < <u>B</u> ack Install Cancel                                                |  |  |  |  |  |  |

#### Run the installer

| Homestream Setup                                                                      |                                                                |  |  |  |  |  |
|---------------------------------------------------------------------------------------|----------------------------------------------------------------|--|--|--|--|--|
|                                                                                       | Installing<br>Please wait while Homestream is being installed. |  |  |  |  |  |
| Create shortcut: C:\ProgramData\Microsoft\Windows\Start Menu\Programs\Homestream\Rele |                                                                |  |  |  |  |  |
|                                                                                       |                                                                |  |  |  |  |  |
| Show <u>d</u> etails                                                                  |                                                                |  |  |  |  |  |
|                                                                                       |                                                                |  |  |  |  |  |
|                                                                                       |                                                                |  |  |  |  |  |
|                                                                                       |                                                                |  |  |  |  |  |
|                                                                                       |                                                                |  |  |  |  |  |
|                                                                                       |                                                                |  |  |  |  |  |
|                                                                                       |                                                                |  |  |  |  |  |
| Nullcoft Install System v2:45                                                         | 5                                                              |  |  |  |  |  |
| Nonsore install system v2,4,                                                          |                                                                |  |  |  |  |  |
|                                                                                       | < <u>B</u> ack <u>N</u> ext > Cancel                           |  |  |  |  |  |

## Open Homestream console and select the right profile for your device & press Save

| erver Status: Running                              | 9                                                                         |                                                                        |                        |
|----------------------------------------------------|---------------------------------------------------------------------------|------------------------------------------------------------------------|------------------------|
| enderer Profile                                    |                                                                           |                                                                        |                        |
| elect an appropriate re<br>articular devices may r | endering device profile for each co<br>require a particular communication | onnected device. It will affect how Homestream communic<br>o protocol. | cates with the device. |
| IP Address                                         | Device Name                                                               | Profile                                                                | Refresh                |
| 192.168.0.19                                       | KDL-46NX723                                                               | Generic DLNA profile 🗸 🗸                                               | Remove                 |
| 192.168.0.32                                       | Blu-ray Disc Player                                                       | Generic DLNA profile                                                   |                        |
| 192.168.0.35                                       | Playstation 3                                                             | Playstation 3                                                          | ſ                      |
|                                                    |                                                                           | Sony BRAVIA                                                            | r                      |
|                                                    |                                                                           | Sony Netbox (SMP-Nx00)                                                 |                        |
| Active device 😐 Ina                                | ctive device 🥚 Unknown device s                                           | state                                                                  |                        |
|                                                    |                                                                           |                                                                        |                        |
| etwork Settings                                    |                                                                           |                                                                        |                        |
| ome computers have m                               | nultiple network interfaces. If you                                       | can't see Homestream on your device enter your comput                  | ter's IP address here. |
|                                                    |                                                                           |                                                                        |                        |
| ound IP address (leave                             | empty for default):                                                       |                                                                        |                        |

### Setup your library & press Save

| Homestream console 1.0                                                                                                    |                       |           |         | -     |          |                         |
|----------------------------------------------------------------------------------------------------|-----------------------|-----------|---------|-------|----------|-------------------------|
| atus Library Metadata Transcoding Presentation About                                                                                                    |                       |           |         |       |          |                         |
| Shared folders                                                                                                    |                       |           |         |       |          |                         |
| Select folders that you want to share and monitor for media files. Also select ty<br>can be automatically monitored for new additions and updates to currently shar                                     | pe of me<br>ed files. | dia file: | s to be | share | d for ea | ach folder. The folders |
| Folder                                                                                                    |                       | 5         |         | м     | U        | Add local               |
| C:\Users\Zip\Videos                                                                                                    | 1                     |           |         |       | <b>V</b> | Add path                |
| C: \Users \Zip \Music                                                                                                    |                       | 1         |         |       | <b>V</b> | Remove                  |
| C: \Users \Zip \Pictures                                                                                                    |                       |           | 1       |       | <b>v</b> |                         |
| <ul> <li>□ Include hidden files</li> <li>Library refresh</li> <li>☑ Keep library automatically updated</li> <li>Pause between refreshes (minutes</li> <li>Force refresh</li> <li>Show status</li> </ul> | i):                   | 5         |         |       |          |                         |
|                                                                                                    |                       |           |         |       |          | Reset Save              |

Ensure your BRAVIA/Blu-ray player or Netbox /PS3 is connected to your home network and functioning normally.

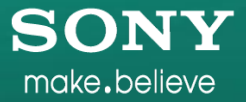

Press the blue 'Home Button' on the remote and navigate to either Pictures, Music or Video on the Xross Media Bar depending on what you want to browse.

| Windows          | 00:0a:e4:87:17:7a           ZEUS: 1 : Windows Media Connect           00:0a:e4:87:17:7a |    |  |        |  |  |  |
|------------------|-----------------------------------------------------------------------------------------|----|--|--------|--|--|--|
| Photo            | л                                                                                       | Ħ  |  |        |  |  |  |
| ((( <b>^)</b> )) | ))) Homestream (Zip-Thinkpad)<br>a0:88:b4:40:63:d0                                      |    |  |        |  |  |  |
|                  | Internet Vid                                                                            | 80 |  |        |  |  |  |
|                  |                                                                                         |    |  | i'' BD |  |  |  |

Select 'Homestream' from the list below and navigate through your folder structure to the asset you want to view.

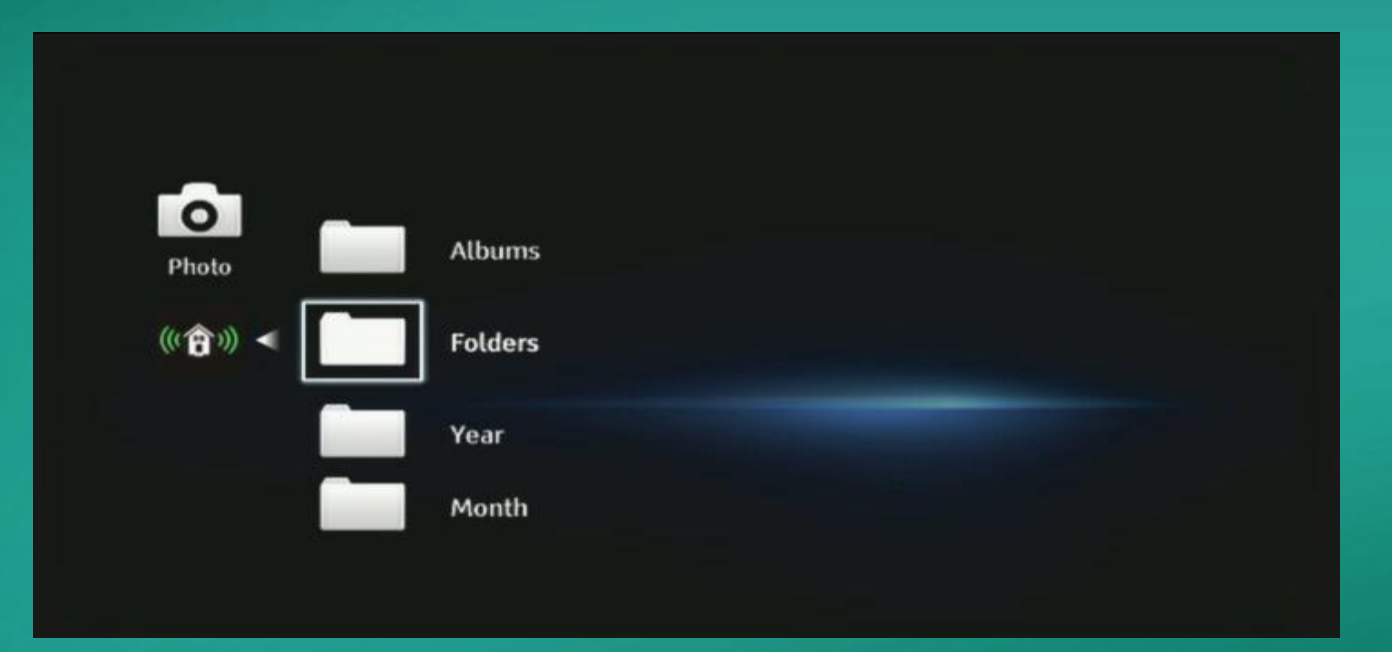

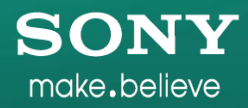

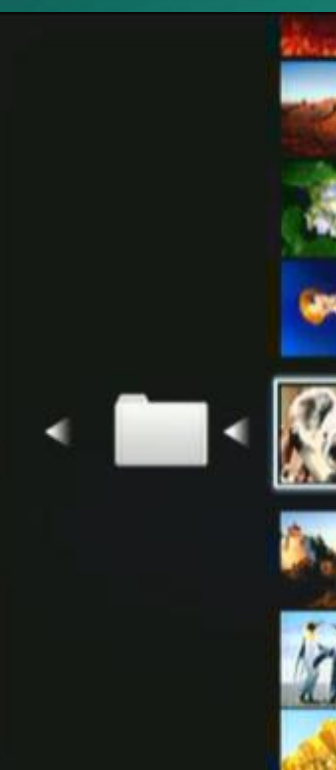

#### relize 14/ 3/2008

Desert.jpg JPG 14/ 3/2008

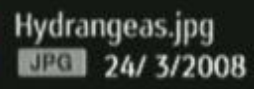

Jellyfish.jpg

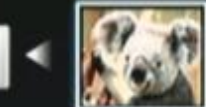

Koala.jpg

Lighthouse.jpg

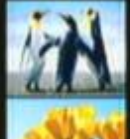

Penguins.jpg

UEC 18/ 2/2008

Tulips.jpg JEG 7/ 2/2008

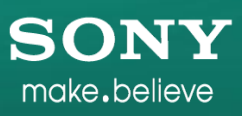

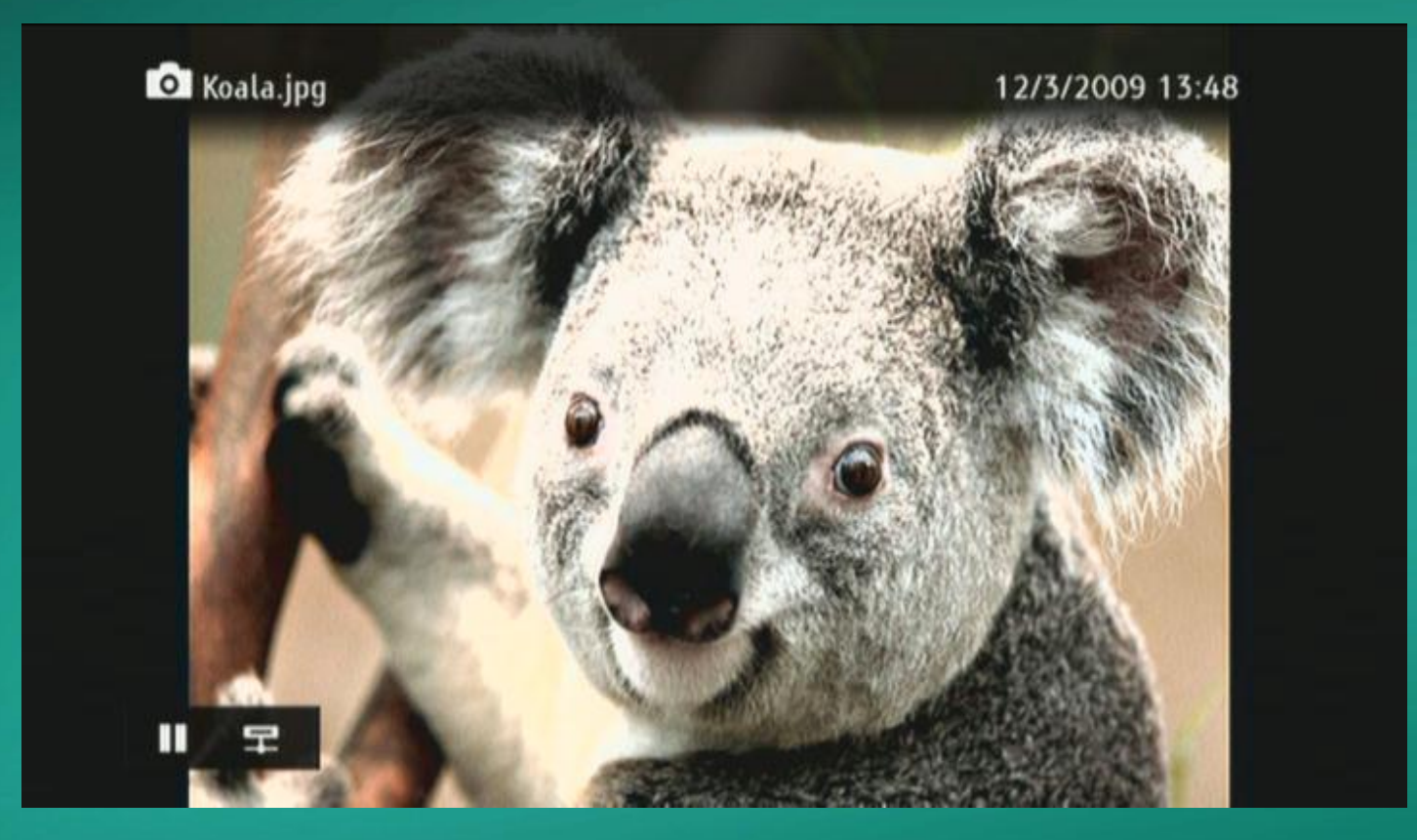

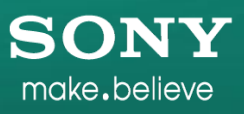